## Manual for Online Dormitory Applications for International Students

## 1. Dormitory Application

① Access http://dez.dongseo.ac.kr/source/sur/06/htm/ through

Internet Explorer

(2) Enter your ID and Password to log in

| DSU Engree University<br>MENU                                                                        | 다행특성화 CK시업 6개 선정     부산배(요) 대학교육 학행 통서대 - 경성대 수합다     비국, 중국적 통서대학교 영제스 월급 6 영화대상철을 위한 최첨단 교육 환경-해운대 생활령제스     2개4년 행동 부산 - 응산 · 양남지역 1위, 산국 3위     디자건컴부, 디지일문건승추후 지방대학 특성화 우수학과 건정     산입계관점 대학평가 취우수대학 3년 연속 선정 |
|----------------------------------------------------------------------------------------------------|----------------------------------------------------------------------------------------------------|
| <ul> <li>● 신청(Acply)</li> <li>1</li> <li>● 조회(Juniinn)</li> <li>● 학력(교사서(Pass &amp; Bill)</li> </ul> | 동서대학교 외국인유학생 기숙사 신청<br>(Dormitory Application)<br>2 3<br>( 이희우영(undergraduate)<br>C 대학원성(graduate)<br>U :<br>U :<br>Lun_in Cancel<br>4                                                                             |

Atleftmenu,Click"신청(Apply)"→select"학부생(undergraduate)"or"대학원생(graduate)" → Enter ID and P/W (ID: student number, P/W: last 7 digits of alien registration number) → Click "Log in"

## ③ Fill in the Application Form-1

| 🔟 신경 (Apoly)          |        |                              |                         |           |                   |             |                |
|-----------------------|--------|------------------------------|-------------------------|-----------|-------------------|-------------|----------------|
| 🔟 Ala (continu)       |        |                              |                         |           |                   |             |                |
| ◙ 함곡/그지서(Pass & Bill) |        | ormitory Ap                  | plication Form          |           |                   |             | - 신청안료 - 💛 비 옷 |
|                       |        | 은-교<br>Division<br>생각과       |                         | •         | 진공<br>Major<br>위해 |             | •              |
|                       | 1<br>N | 호텔<br>Student No.            |                         |           | 생명<br>Vome        |             |                |
|                       | 뭔      | 색액<br>루 넥(조이나)               |                         |           | 전4/1<br>전14/1     |             |                |
|                       | М      | Year In School<br>年後         | · 학년 / 주개               | -         | Gerder<br>1171    | ●남() ale,男) | )여(female.女)   |
|                       | 2      | 전호·번호<br>Cett Plone<br>手棋戰碼  | 010-000-0000            |           | 이머의<br>e mil      |             | <i>о</i> .,    |
|                       |        |                              |                         |           |                   |             |                |
|                       | 3      | 신청기속사<br>New Dermitory       | ⊜linter atio al House I | ⊛Ginhal \ | V II ≂g≓          |             |                |
|                       | 71     | · 光空中詞语是                     | ⊜Inter atio al Fouse2   | OSt ident | Apartment         |             |                |
|                       | ÷      | 현재기숙사<br>Currielt Echinitory | Sinternational House    | ⊖Gicba '  | VI lage           | C⊿n⊫        |                |
| ·                     | ł      | 日前的宿舍                        | 🔿 nternational House2   | OStudent  | Aparto ent        |             |                |
|                       | 4      | 방변호<br>Roon No.<br>房間號碼      | 201                     |           |                   |             |                |
|                       |        |                              |                         |           |                   |             |                |
|                       | 5      | 겨 좌운텔<br>Bank<br>銀行          |                         | ŀ         | ·                 |             |                |
|                       | Я      | 기 좌빈호<br>Account No.         |                         |           |                   |             |                |
|                       | 1      | 限期<br>비금수<br>Account poinein |                         |           |                   |             |                |
|                       |        | ាភ                           |                         |           |                   |             |                |

1) After logging in, you can find the page above. Section 1 is automatically completed upon log in.

2) Cell phone and email information should be filled in by students themselves at section 3. (These are required fields. In case of not having a cell phone, please enter a random number.)

3) Select the preferred dormitory to reside in next semester at section 3.4) Enter the current dormitory and current room number. If you don't currently reside in a dormitory, choose "None".

5) Enter your bank account information (Korean account) at section 5.

| Ċ      | •                    |                                                            |                                                                      |                |                 |                 |   |
|--------|----------------------|------------------------------------------------------------|----------------------------------------------------------------------|----------------|-----------------|-----------------|---|
|        |                      | 방번호<br>Room No.<br>房間號碼                                    | 1301                                                                 |                |                 |                 |   |
|        |                      |                                                            |                                                                      |                |                 |                 |   |
|        |                      | 계좌은행<br>Bank<br>銀行                                         |                                                                      | •              |                 |                 |   |
| 7<br>3 | 비<br>타               | 계좌번호<br>Account No.<br>帳號                                  |                                                                      |                |                 |                 |   |
|        |                      | 예금주<br>Account holder<br>存戶                                |                                                                      |                |                 |                 |   |
|        | <b>기</b><br>Co<br>其1 | E <b>PI견(희망하는 居메</b><br>Imments (Desired ro<br>他意見 (請詳細地寫想 | <b>이트, 호실 등 상세히 기술)</b><br>om, roommate or others)<br>按排的房間號, 室友等內容) |                |                 |                 |   |
|        |                      |                                                            |                                                                      |                |                 |                 |   |
|        |                      | 위 본민은 기숙사의                                                 | 제규정을 준수하고 성실히                                                        | 면학하고자 관련 정보제공에 | 동의하며, 기숙사 입주지원서 | ₁를 제출합니다.  <br> |   |
|        |                      |                                                            |                                                                      | 3 수정           |                 |                 | 2 |

④ Fill in the Application Form-2

동 서 대 학 교 종합행정처장 귀하

1) Input desired roommate's information (name, student number), desired room number, and any other applicable comments (in English or Korean) at section 1.

2) Clicking box 2 certifies agreement that your application may be processed using your personal information for the dormitory application.

3) Clicking icon 3 causes your application to be saved and processed.

## 2. Confirmation of Dormitory Application

① Confirming dormitory applications

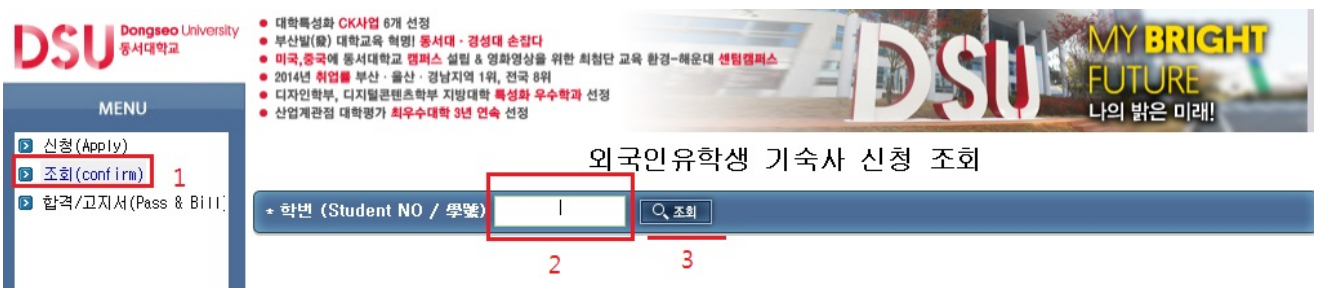

Click "조회(Application Confirmation)"at the left menu → Enter student number at blank 2 → Click the icon labeled "조회"

② If 신청완료"is displayed as below, the dormitory application has been completed.

| DSU <sup>Bongseo</sup> University<br>동서대학교 | <ul> <li>대학특성화 CK사업 6개 4</li> <li>부산발(疑) 대학교육 혁명</li> <li>미국,중국에 동서대학교</li> <li>2014년 취업를 부산·음산</li> </ul> | 선정<br>!! <b>동서대 · 경성대 손잡다</b><br>캠퍼스 설립 & 영화영상을 위한 최천<br>산 · 경남지역 1위, 전국 8위 | 청단 교육 환경-해운대 <b>센팀캠퍼스</b> | Denk              | AY BRIGHT |  |  |  |
|--------------------------------------------|----------------------------------------------------------------------------------------------------|-----------------------------------------------------------------------------|---------------------------|-------------------|-----------|--|--|--|
| MENU                                       | <ul> <li>디자인학부, 디지털콘텐츠</li> <li>산업계관점 대학평가 최목</li> </ul>                                                   | 트학부 지방대학 특성화 우수학과 신<br>우수대학 3년 연속 선정                                        | 18                        |                   | 의 밝은 미래!  |  |  |  |
| ▷ 신청(Apply)<br>▷ 조회(confirm)               |                                                                                                    | 9                                                                           | 외국인유학생 기숙사 (              | 신청 조회             |           |  |  |  |
| ☑ 합격/고지서(Pass & Bill)                      | * 학변 (Student NO / 學號) 20145515 Q 조회                                                                       |                                                                             |                           |                   |           |  |  |  |
|                                            | 학번<br>Student No.<br>學號                                                                                    | 대학원/학부                                                                      | 성명<br>Name<br>姓名          | 접수구분              | 상태        |  |  |  |
|                                            | 201:1010                                                                                                   | 일반대하인                                                                       | · in Cong                 | Student Apartment | 신청완료      |  |  |  |

3. Checking Application Results and Printing the Form for Dormitory fees

1 Check the result of the dormitory application as shown below

| DSU Surger Liniversity      | <ul> <li>대학특성의 CK사업 5개 선정</li> <li>부산발(※) 대학교육 학명) 동시대</li> <li>미국, 중국에 동시대학교 명머스 설명</li> <li>2014년 취업을 부산 · 음산 · 경남지</li> </ul> | <mark>경성대 손잡다</mark><br>월 & 영화영상을 위한 최첨단 교육 문<br>역 1위, 전국 8위 | 김-해운대 선물 |             |       |         |
|-----------------------------|----------------------------------------------------------------------------------------------------|--------------------------------------------------------------|----------|-------------|-------|---------|
| MENU                        | <ul> <li>디자연학부, 디지털콤텐츠학부 지빙</li> <li>신업계관점 대학평가 최무수대학 31</li> </ul>                                                              | '대학 특성화 우수학계 선정<br>년 연속 선정                                   |          |             | 나의 밝은 | 2 0 21! |
| ☑ 선청(Àųly)<br>◙ 조회(confirm) |                                                                                                    | 외국연                                                          | 만유학성     | 병 기숙사 합격 소회 |       |         |
| ☑ 한멱/고지서(Pass 3 B 11)       | + 학빈 (Student NO / 4                                                                                                    | ask)                                                         | ্ ক্র্র  |             |       |         |
| 1                           | 신민<br>(Studient NC / 华號)                                                                                                    | 신면<br>2 (Name / 姓名)                                          | 3        | 7 속사        | 방변호   | 선발격부    |
|                             |                                                                                                    |                                                              |          |             |       |         |

Click "결과/고지서(Result & Invoice)" at the left menu → Enter student number at blank 2 → Click the icon "조회"

② After checking the result for dormitory PASS/FAIL and room number, print the form for dormitory fees and make the payment listed.

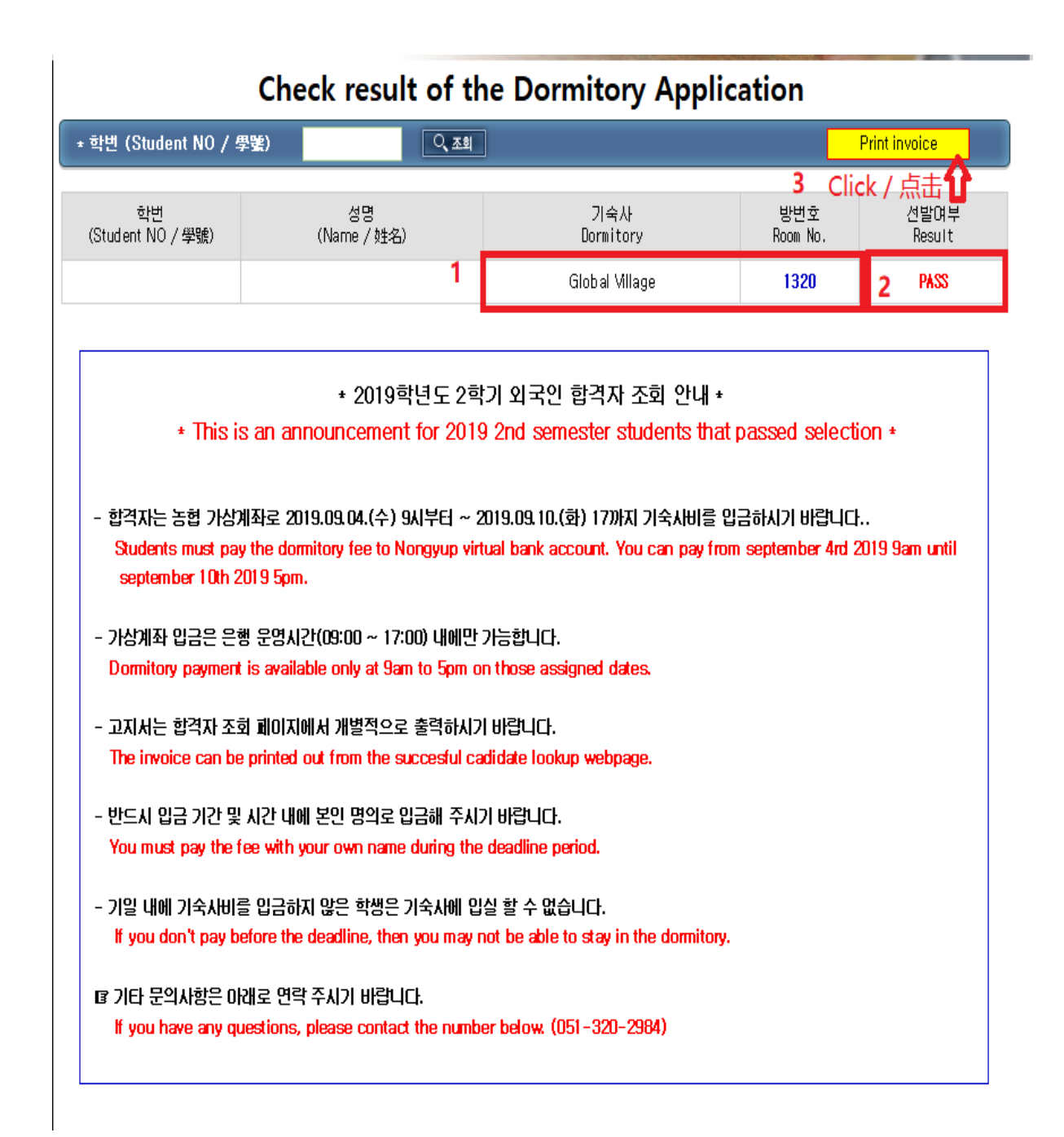

Check the dormitory building and room number at section  $1 \rightarrow$  Check the result of PASS or FAIL at section  $2 \rightarrow$  Click "기숙사비 고지서 출력 (Printout dormitory fee form)" to print.

# \* After printing the form, the dormitory fee payment must be made only at Nonghyup bank (4F, International House 2). Other banks cannot accept payment.

| 동서대학교 외국인유학생 기숙사비 등록 고지서                                                            |                               |                               |   |                               |                              |  |  |
|-------------------------------------------------------------------------------------|-------------------------------|-------------------------------|---|-------------------------------|------------------------------|--|--|
| 1. 납부기간 내에 등록하지 않은<br>학생은 입주포기자로 긴주하오                                               | 기숙사비 등록 고지서(은행용)              |                               |   | 기숙사비 등록 고지서(학생보관용)            |                              |  |  |
| 니, 이집 뉴의 미급니다.<br>Notice that the acceptance will<br>be canceled in case of delayed | 2019년도 2학기                    |                               |   | 2019년도 2학기                    |                              |  |  |
| payments or failure of<br>payments.                                                 | 비학원/학부                        | 글로벌경영학부                       | : | 비학원/학부                        | 글로벌경영학부                      |  |  |
| 2. 납부장소                                                                             | 문문                            | 경영<br>학전 강                    | 1 | 전공                            | 경영학선공                        |  |  |
| (A place to pay the domnitory fee)<br>교내 능협지점 (국제생활관 4층)<br>NH bank DSU branch      | 학빈                            |                               | : | 학빈                            |                              |  |  |
| (4th floor in International House II)                                               | 성명                            |                               | : | 성명                            |                              |  |  |
| 3. 문의사항 (Contact)<br>한생생학과                                                          | 나용                            | 2019 2학기 기숙사비                 |   | 내용                            | 2019 2학기 기숙사비                |  |  |
| (Student dormiroty)<br>Tel: 051 320 2984                                            | 기 숙 사 비                       | 498,00                        | 0 | 기 숙 사 비                       | 498,000                      |  |  |
|                                                                                     | ę                             | 위 금액을 장히 영수함.                 |   |                               | 위 금액을 장히 영수함.                |  |  |
|                                                                                     | 남부가간 : 2                      | 2019,08,28(수) - 2019,08,29(목) |   | 님부기간 : ?                      | 019.08.28(中) ~ 2019.08.29(生) |  |  |
|                                                                                     | 납부장소 : 농법 동시대학교 지점 (국제법력관 4층) |                               |   | 남부장소 : 농혐 동세대학교 지점 (국제현력관 4층) |                              |  |  |
|                                                                                     | 가상계좌 : 농첩 027500 64 475030    |                               |   |                               |                              |  |  |
| Dongseo University<br>동서대학교                                                         |                               |                               |   |                               |                              |  |  |
| NAA.                                                                                | 직인생락<br>동서대학교 총장              |                               |   |                               | 직인생락<br>동서대학교 총장             |  |  |

1. Dormitory payment is available only at 9am to 5pm on those assigned dates.

2. You must pay the fee with your own name during the deadline period.

3. If you don't pay before the deadline, then you may not be able to stay in the dormitory.

#### 4. Virtual account

Each student is assigned a different virtual account number. You must pay exactly the correct amount to that number. A slight difference in the amount will not be tolerated and payment cannot be confirmed. After you print the invoice check your account number thats printed on the invoice. You can complete the payment at International House 2 4th floor, Nonghyup Bank.

(Please do the payment after checking the account number)

If you have any questions, please contact the number below. 051-320-2984